**D-Link** 

# D-Link DIR-505

# **Manuale Utente**

# **Mobile Companion**

DIR-505

# Important Information /

### INFORMAZIONE IMPORTANTE RIGUARDANTE LA REGISTRAZIONE IN INTERNET

### PER GLI UTENTI CHE SOTTOSCRIVONO UN ABBONAMENTO INTERNET BROADBAND LIMITATO O A "PAGAMENTO PER IL TRAFFICO DATI EFFETTUATO"

Nelle impostazioni della configurazione WAN, c'è un parametro chiamato Maximum idle timer. Questo parametro controlla i secondi di inattività prima di chiudere la connessione ad Internet. L'impostazione di default è "0" che disabilita questa funzione cosicché la connessione ad Internet è sempre attiva in ogni momento. Suggeriamo di cambiare il parametro di Maximum idle timer a "300" (5 minuti) cosicché il dispositivo fermerà la connessione dopo 5 minuti di inattività. In questo modo il costo della telefonate sarà ridotto.

### PER GLI UTENTI CHE SOTTOSCRIVONO UN ABBONAMENTO INTERNET BROADBAND ILLIMITATO.

E' possibile lasciare questo parametro invariato o abilitare la funzione di auto-connessione per rimanere sempre connessi

### NOTA TECNICA :

Il parametro Maximum idle timer è rilevante solo se l'ISP utilizza una connessione PPPoE

### Contenuto della confezione

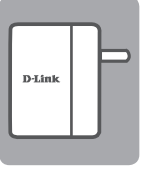

Mobile Companion (DIR-505)

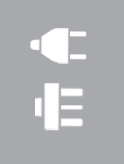

Adattatori (spine Regno Unito e Unione Europea)

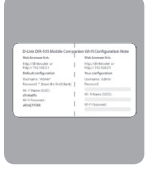

Scheda di configurazione Wi-Fi

Se uno di questi articoli non sono inclusi nella confezione, rivolgersi al rivenditore.

# Utilizzo degli adattatori

Con il dispositivo DIR-505 vengono forniti degli adattatori per consentirne l'uso con le prese elettriche disponibili nella propria area geografica. Il dispositivo DIR-505 è compatibile con prese elettriche sia a 110/120 V che a 220/240 V.

• Capovolgere verso l'alto la presa ripiegabile e quindi farvi scorrere sopra l'adattatore desiderato. Per rimuovere l'adattatore, tirare semplicemente verso l'alto e staccarlo.

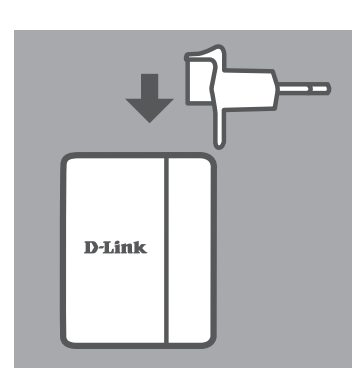

### Selezione della modalità

Il dispositivo DIR-505 supporta diverse modalità che è possibile selezionare tramite l'interruttore nella parte superiore:

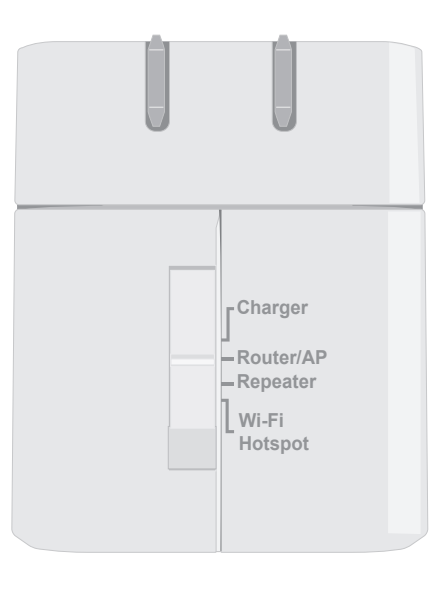

- **Caricabatterie**: consente di utilizzare la porta USB per caricare dispositivi che richiedono molta energia, ad esempio gli iPad.
- Router/AP (punto di accesso): consente di condividere una connessione Internet tramite un modem DSL o cavo oppure un'altra connessione cablata. Può essere utilizzato a casa, al lavoro o in albergo. È inoltre possibile condividere file memorizzati su un'unità di archiviazione USB collegata tramite SharePort Mobile.
- **Ripetitore**: consente di estendere la portata di una rete wireless esistente.
- Hotspot Wi-Fi: consente di condividere una connessione Internet tramite un'altra rete wireless, ad esempio l'hotspot di un bar o di un aeroporto. È inoltre possibile condividere file memorizzati su un'unità di archiviazione USB collegata tramite SharePort Mobile.

## Configurazione della connessione con QRS Mobile

L'app gratuita QRS Mobile costituisce il modo più semplice per configurare e preparare all'uso il dispositivo DIR-505. Guida infatti passo passo l'utente nella configurazione del dispositivo consentendo di predisporlo per l'uso in pochi minuti.

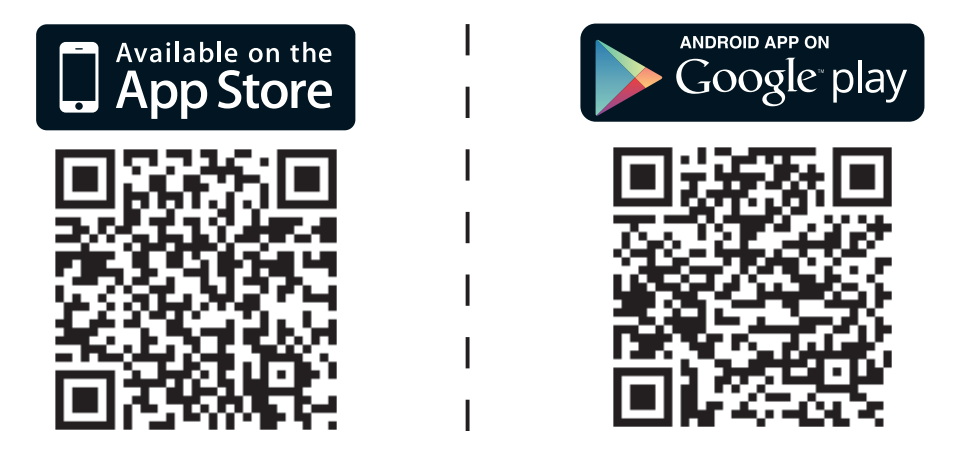

- Cercare l'app **QRS Mobile** in App Store o Google Play oppure utilizzare un lettore di codici QR per leggere il codice corrispondente e scaricare l'app.
- Portare l'interruttore nella parte superiore del dispositivo DIR-505 sulla modalità desiderata e collegare il dispositivo a una presa elettrica.
- Per connettere il dispositivo mobile al dispositivo DIR-505 in modalità wireless, utilizzare il nome e la password predefiniti della rete Wi-Fi stampati sulla scheda di configurazione Wi-Fi inclusa.
- È ora possibile aprire l'app QRS e attenersi alle istruzioni visualizzate per configurare il dispositivo DIR-505.
- Una volta configurato il dispositivo DIR-505, potrebbe ora essere necessario impostare PC e dispositivi mobili per la connessione alla rete wireless appena creata.

### Modalità Router/Punto di accesso

Questa modalità consente di condividere una connessione Internet tramite un modem a banda larga oppure un'altra connessione cablata.

• Portare sulla modalità Router/Punto di accesso l'interruttore nella parte superiore del dispositivo DIR-505.

 Connettere il modem DSL/cavo oppure la linea Internet cablata al dispositivo DIR-505 utilizzando il cavo Ethernet esistente, quindi collegare il dispositivo DIR-505 a una presa elettrica.

- Per connettere il PC o il dispositivo mobile al dispositivo DIR-505 in modalità wireless, utilizzare il nome e la password predefiniti della rete Wi-Fi stampati sulla scheda di configurazione Wi-Fi inclusa.
- Aprire un browser Web. Verrà visualizzata la procedura guidata di configurazione. Se non viene visualizzata, immettere http://dlinkrouter.
   local. nella barra degli indirizzi ed effettuare l'accesso. Il nome utente predefinito è admin, mentre la password predefinita è vuota. Fare clic sul pulsante Configurazione guidata connessione Internet.

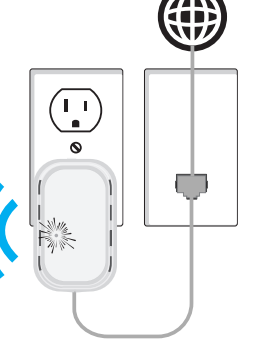

Charger

-Repeater Wi-Fi Hotspot

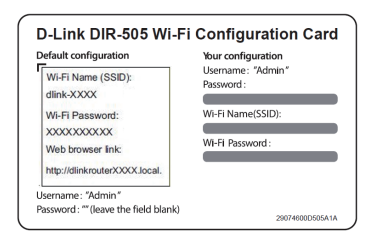

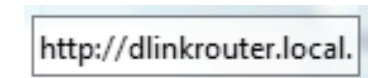

| <ul> <li>Selezionare Router nel menu a discesa per condividere la connessione<br/>Internet.</li> </ul>                                  | Wireless Mode : Router                                                                                                    |
|----------------------------------------------------------------------------------------------------|----------------------------------------------------------------------------------------------------|
| <ul> <li>Il dispositivo DIR-505 rileverà automaticamente il tipo di connessione<br/>Internet.</li> </ul>                                | STEP 2: CONFIGURE YOUR INTERNET CONNECTION<br>Router is detecting your Internet connection type, please wait                                                                                                    |
| <ul> <li>Immettere un nome di rete (SSID) e una password per proteggere l'accesso<br/>alla rete, quindi fare clic su Avanti.</li> </ul> | Give your Wi-Fi network a name.<br>Wi-Fi Network Name (SSID) :<br>dink-7750 (Using up to 32 characters)<br>Give your Wi-Fi network a password.<br>Wi-Fi Password :<br>12345678 (Between 8 and 63 characters)<br>Prev Next Cancel                                                                                                    |
| <ul> <li>Immettere una password per proteggere l'accesso al router DIR-505, quindi<br/>fare clic su Avanti.</li> </ul>                  | Password :                                                                                                    |
| <ul> <li>Selezionare il proprio fuso orario, quindi fare clic su Avanti.</li> </ul>                                                     | Select the appropriate time zone for your location. This information is required to configure the time-based options for the router.                                                                                                    |
| <ul> <li>Una volta completata la procedura guidata di configurazione, il dispositivo<br/>DIR-505 è pronto per l'uso.</li> </ul>         | SETUP COMPLETE!         Below is a detailed summary of your Wi-Fi security settings. Please print this page out, or write the information on a piece of paper, so you can configure the correct settings on your Wi-Fi devices.         Wi-Fi Network Hame (SSID): dink-7750         Wi-Fi Password : 12245678         The Setup Wizard has completed. Click the Save button to save your settings and restart the router.         Prev       Save         Cencel |

## Modalità Ripetitore

La modalità Ripetitore consente di estendere la portata di una rete wireless esistente.

 Portare sulla modalità Ripetitore l'interruttore nella parte superiore del dispositivo DIR-505.

**Se il router è dotato di pulsante WPS**, è possibile utilizzare WPS per configurare la modalità Ripetitore in modo semplice e rapido:

- Premere e tenere premuto per almeno 5 secondi il pulsante WPS sul dispositivo DIR-505, quindi premere il pulsante WPS sul router entro 2 minuti. Il dispositivo DIR-505 creerà automaticamente una connessione al router. Se la connessione è stata creata correttamente, il LED verde smette di lampeggiare.
- Per connettere il PC o il dispositivo mobile alla rete estesa, utilizzare il nome e la password predefiniti della rete Wi-Fi stampati sulla scheda di configurazione Wi-Fi inclusa.

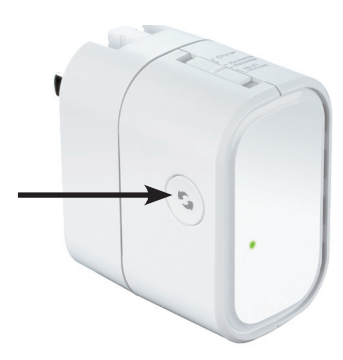

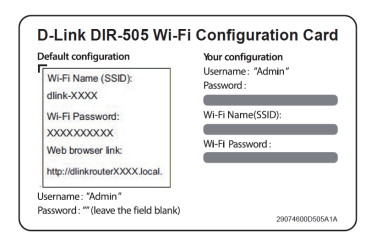

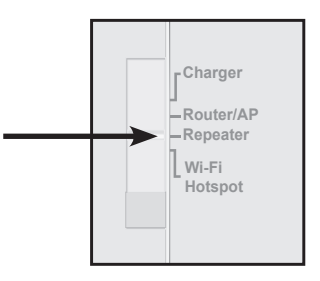

### Se il router non dispone di un pulsante WPS, è possibile configurare il dispositivo DIR-505 tramite un browser Web:

- Per connettere il PC o il dispositivo mobile al dispositivo DIR-505 in modalità wireless, utilizzare il nome e la password predefiniti della rete Wi-Fi stampati sulla scheda di configurazione Wi-Fi inclusa.
- Aprire un browser Web. Verrà visualizzata la procedura guidata di configurazione. Se non viene visualizzata, immettere http://dlinkrouter. local. nella barra degli indirizzi ed effettuare l'accesso. Il nome utente predefinito è Admin, mentre la password predefinita è vuota. Fare clic sul pulsante Avvia configurazione guidata.
- Selezionare Manuale e fare clic su Avanti. Selezionare la rete Wi-Fi che si desidera estendere, quindi fare clic su Connetti e, se necessario, immettere la password Wi-Fi per la rete selezionata.
- Immettere il nome e la password della rete Wi-Fi da utilizzare per la propria rete estesa.
- Una volta completata la procedura guidata di configurazione, i dispositivi possono connettersi alla nuova rete wireless.

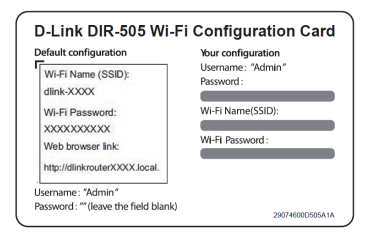

|    | http://dlinkrouter.local. |
|----|---------------------------|
| 11 | http://dlinkrouter.local. |

| LOGIN                   |                     |
|-------------------------|---------------------|
| Log in to the Repeater: |                     |
|                         | User Name : Admin 💌 |
|                         | Password :          |
|                         | Log In              |

| Please select one of the following cont |  |
|-----------------------------------------|--|
| $\odot$ WPS Select this option if y     |  |
| Manual Select this option               |  |

| PLEASE ENTER THE S | SETTINGS FOR THE EXTENDED NETWORK                                            |
|--------------------|------------------------------------------------------------------------------|
| Use the same Wi-Fi | Network Name for the Extended Network                                        |
| Give your Extended | Wi-Fi network a name.                                                        |
|                    | Extended Wi-Fi Network Name (SSID):<br>dink-7750 (Using up to 32 characters) |
| Give your Extended | Wi-Fi network a password.                                                    |
|                    | Wi-Fi Password:<br>(Between 8 and 63 characters)                             |
|                    | Prev Next Cancel                                                             |

# Modalità Hotspot Wi-Fi

La modalità Hotspot Wi-Fi consente di condividere una connessione a un altro hotspot wireless, ad esempio quello di un bar o dell'aeroporto.

• Portare sulla modalità Hotspot Wi-Fi l'interruttore nella parte superiore del dispositivo DIR-505.

 Per connettere il PC o il dispositivo mobile al dispositivo DIR-505 in modalità wireless, utilizzare il nome e la password predefiniti della rete Wi-Fi stampati sulla scheda di configurazione Wi-Fi inclusa.

 Aprire un browser Web. Verrà visualizzata la procedura guidata di configurazione. Se non viene visualizzata, immettere http://dlinkrouter. local. nella barra degli indirizzi ed effettuare l'accesso. Il nome utente predefinito è admin, mentre la password predefinita è vuota. Fare clic sul pulsante Avvia configurazione guidata wireless.

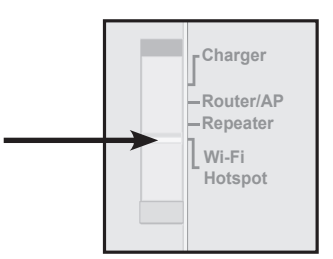

| Wi-Fi Name (SSID):                                                                  | Vour configuration<br>Username : "Admin"<br>Password : |
|-------------------------------------------------------------------------------------|--------------------------------------------------------|
| Wi-Fi Password:<br>XXXXXXXXXX<br>Web browser link:<br>http://dlinkrouterXXXX.local. | Wi-Fi Name(SSID):<br>Wi-Fi Password :                  |
| ername: "Admin"<br>ssword: "" (leave the field blank)                               | 29074600D505A                                          |

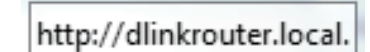

• Selezionare la rete Wi-Fi che si desidera condividere, quindi fare clic su **Connetti** e, se necessario, immettere la password Wi-Fi per la rete.

• Immettere il nome e la password della rete Wi-Fi da utilizzare per la propria rete personale.

 Una volta completata la procedura guidata di configurazione, è ora possibile impostare PC e dispositivi mobili per la connessione alla rete wireless appena creata.

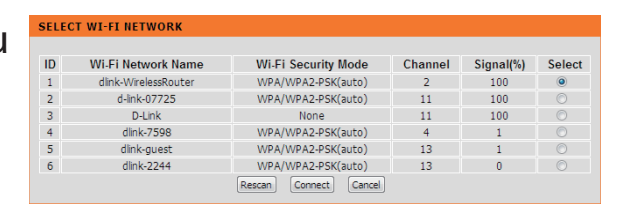

| PLEASE ENTER THE SETTINGS FOR THE EXTENDED NETWORK       |  |  |  |
|----------------------------------------------------------|--|--|--|
| Use the same Wi-Fi Network Name for the Extended Network |  |  |  |
| Give your Extended Wi-Fi network a name.                 |  |  |  |
| Extended Wi-Fi Network Name (SSID):                      |  |  |  |
| dink-7750 (Using up to 32 characters)                    |  |  |  |
| Give your Extended Wi-Fi network a password.             |  |  |  |
| Wi-Fi Password:<br>(Between 8 and 63 characters)         |  |  |  |
| Prev. Next Cancel                                        |  |  |  |

# SharePort Mobile - Per condividere in tutta semplicità

Da oggi è possibile spostare filmati, musica, foto e documenti da un'unità USB collegata al dispositivo DIR-505 direttamente al dispositivo iPhone, iPad, o Android oppure a un PC senza nemmeno essere connessi a Internet. SharePort Mobile trasforma qualsiasi unità USB in uno spazio di archiviazione condiviso personale accessibile da tutti i dispositivi.

### Formati supportati

- Video: Sono supportati **mp4**, **mov** e **m4v**.
- Musica: Sono supportati mp3, wav e m4a.
- Immagini: Sono supportati **jpg**, **bmp** e **png**.
- Documenti: Sono supportati Microsoft Office e Adobe Acrobat (PDF).

Per i dispositivi Android i formati di file supportati variano a seconda del dispositivo e dell'app utilizzata.

## Scaricare l'app SharePort Mobile

Cercare l'app **QRS Mobile** in App Store o Google Play oppure utilizzare un lettore di codici QR per leggere il codice corrispondente. Assicurarsi di disporre di una connessione Internet funzionante prima di scaricare l'app.

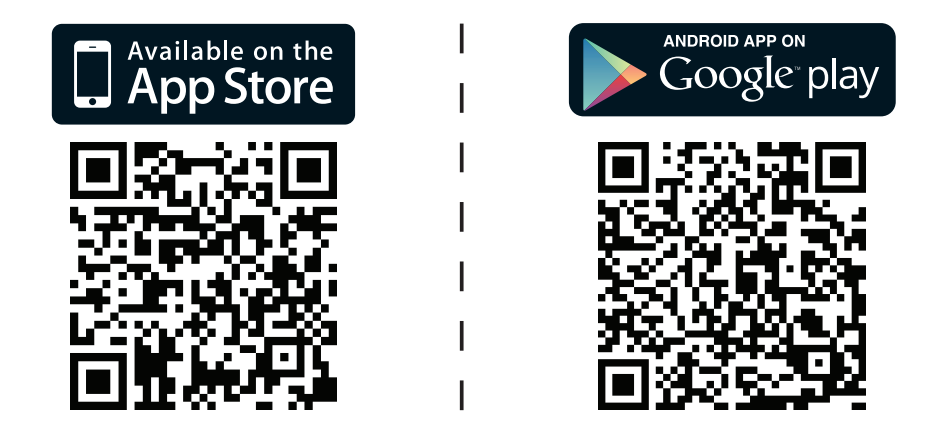

### Utilizzo dell'app SharePort Mobile

- 1. Aprire l'app SharePort Mobile.
- 2. Assicurarsi che l'icona Wireless nella parte inferiore della schermata sia blu. A questo punto è possibile iniziare a utilizzare SharePort Mobile.

**Nota:** se la password del dispositivo o dell'amministratore per il dispositivo DIR-505 è stata modificata o si desidera utilizzare un account utente specifico, toccare sull'icona dell'ingranaggio nell'angolo superiore destro della schermata per aprire la pagina delle impostazioni, quindi toccare **Modifica** per immettere nome utente e password. Per impostazione predefinita il nome utente è **admin** e il campo Password deve essere lasciato vuoto. Al termine, toccare **Chiudi**.

## Utilizzo di un PC in cui è installato SharePort Web Access

È possibile utilizzare un PC connesso al dispositivo DIR-505 per accedere ai file disponibili su un'unità USB collegata al dispositivo DIR-505. A tale scopo, aprire un browser Web e immettere l'indirizzo **http://shareport.local.** 

| WEB FILE ACCESS LOGIN                  |
|----------------------------------------|
| Log in to the web file access Server : |
| User Name : Login                      |

Per impostazione predefinita il nome utente è **admin** e il campo Password deve essere lasciato vuoto. Al termine, fare clic su **Esegui accesso**.

Se si desidera utilizzare un account utente specifico, immettere il nome utente e la password relativa a tale account.

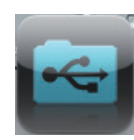

| and the second second second second second second second second second second second second second second second |  |
|----------------------------------------------------------------------------------------------------|--|
|                                                                                                    |  |
|                                                                                                    |  |
| and the second second second second second second second second second second second second second second second |  |
|                                                                                                    |  |
|                                                                                                    |  |
|                                                                                                    |  |
|                                                                                                    |  |
|                                                                                                    |  |
|                                                                                                    |  |
|                                                                                                    |  |